## Vorwort

Das vorliegende Handbuch darf nicht – auch nicht in Auszügen – ohne ausdrückliche schriftliche Genehmigung der abacus edv-lösungen GmbH mit mechanischen oder elektronischen Mitteln, durch Fotokopieren oder sonstige Art und Weise vervielfältigt oder übertragen werden. Die in den Beispielen genannten Firmenangaben und sonstige Daten sind frei erfunden, eventuelle Ähnlichkeiten oder Parallelen zu real existierenden Firmen oder Personen wären daher rein zufällig. Diesen Unterlagen liegt der zur Drucklegung aktuelle Programmstand zugrunde. Fehlerfreiheit können wir jedoch nicht garantieren. Für fachliche und drucktechnische Fehler in dieser Dokumentation haftet die abacus edvlösungen GmbH nicht. Die Beschreibungen in diesem Handbuch stellen ausdrücklich keine zugesicherte Eigenschaft im Rechtssinne dar. Die hier enthaltenen Angaben und Daten können durch die abacus edv-lösungen GmbH ohne vorherige Ankündigung geändert werden.

September 21

## Willkommen

Dieses Handbuch soll Ihnen den Einstieg in die folgende Arbeit mit einer Software der abacus edvlösungen GmbH & Co. KG erleichtern. Nehmen Sie sich die Zeit diese Seiten aufmerksam zu lesen und die hier angebotenen Schritte nachzuvollziehen. So wird Ihnen die Einarbeitung in unsere Software sicher leichtfallen. Die vorliegende Software basiert hinsichtlich Grundlagen und Funktionalität auf der Sage Office Line. Es wird daher weitgehend darauf verzichtet, auf grundsätzliche Bedienung und standardmäßige Funktionen, die sich in unserem Programm von der Sage Office Line nicht unterscheiden, näher einzugehen. Das besondere Augenmerk dieses Handbuches liegt im Wesentlichen vielmehr auf Besonderheiten und Neuerungen, durch die sich unser Produkt auszeichnet. Die abacus - Handbuchredaktion ist bei der Zusammenstellung dieses Textes mit großer Sorgfalt vorgegangen. Um das Handbuch dennoch weiter zu verbessern, sind wir für jeden Hinweis dankbar. Bitte senden Sie uns in diesen Fällen eine Nachricht an unsere E-Mail-Adresse: info@abacusedv.de

Weitere Informationen erhalten Sie im Internet:

www.abacus-edv.de\\

oder schriftlich von:

abacus edv-lösungen GmbH Südring 16 19243 Wittenburg Tel.:038852/6010 Fax:038852/60111

## **1. MDE-Belegfreigabe erweitern**

Um die MDE Belegfreigabe zu erweitern, müssen sie im AppDesigner eine neue Lösung erstellen.

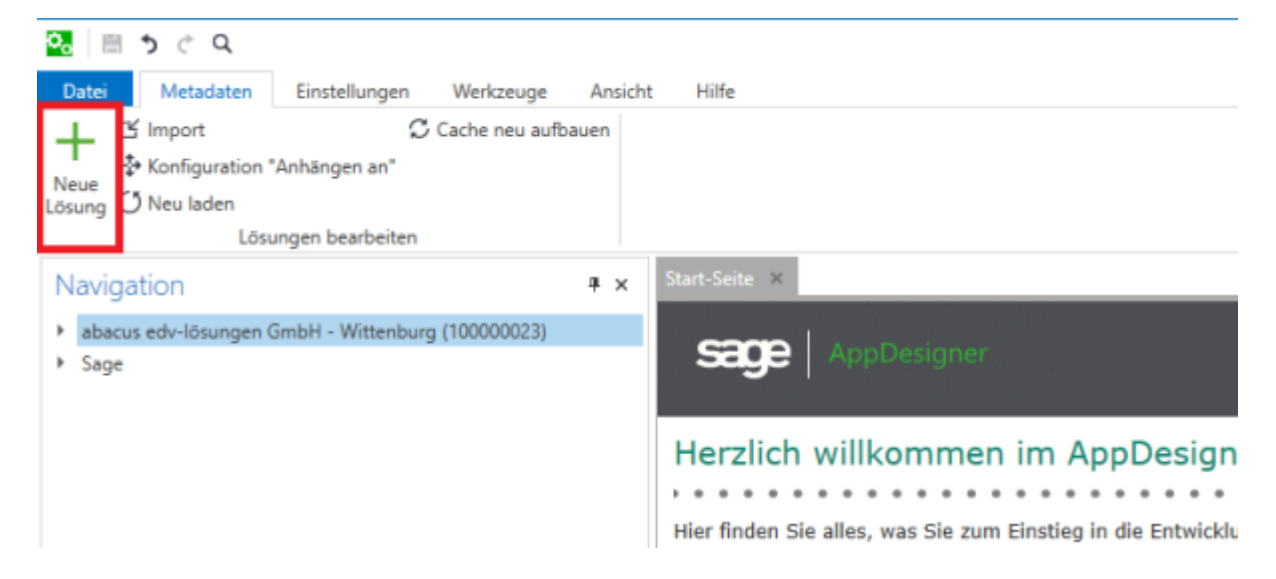

Im Nachhinein wird mit dem Erstellen einer neuen Datenquelle begonnen, wodurch wir unsere Daten für die spätere Liste herbekommen. Dazu öffnen Sie ihre Lösung und Erstellen unter Daten/Datenquellen eine neue Gruppe, wie in diesem Beispiel Belegfreigabe. In dieser erstellen sie dann eine neue Datenquelle.

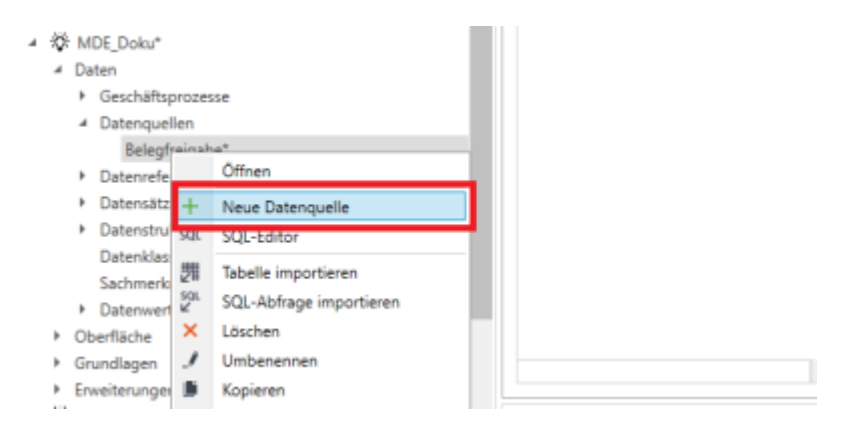

\*Hinweis: Gruppe Sinnvoll benennen um für Struktur und Übersichtlichkeit zu sogen. Danach wird die Datenquelle mit Informationen gefüllt. Dazu wird bei SQL-Tabellen die jeweilige Tabelle oder Sicht hinzugefügt, in der sich die gewünschten Informationen befinden. Dadurch können nun Datenquellenfelder erstellt werden, damit der AppDesigner erkennt welche "Merkmale" er aus der Tabelle nur nehmen soll.

| Datenquelle               |                      |                                               |                  |                    | SQL 🗙              | គ្រងផ្ល          | <b>Q</b> ≫ ∅ 🗟 🛈 | 6 8 B                          |
|---------------------------|----------------------|-----------------------------------------------|------------------|--------------------|--------------------|------------------|------------------|--------------------------------|
| Name<br>RedtsDatenquelle* | Titel<br>Datenquelle | SQL-Tabellen 🔺<br>abavwMdeBelegFreigabeVerkau | Sachmerkmale-Kla | globale Datenbank. | Schlüsselfeld Sach | Geschäftsprozess | Anhängen an Date | Ergänzende Sc<br>Keine Element |
|                           | <                    |                                               |                  |                    |                    |                  |                  | >                              |
| Datenquellenfe            | lder                 |                                               |                  |                    |                    | +                | × 0 G × 2        | $\Phi \ge \square$             |
|                           |                      |                                               |                  |                    |                    | Search           |                  | ×                              |
| Feldname                  | Feldtitel            | Feld-Attribute anh Priorität                  | + SQL-Ab         | frage              |                    | Datenklasse      | Datenreferenz    | Such-I                         |
|                           |                      |                                               |                  |                    |                    |                  |                  |                                |
|                           | ¢                    |                                               |                  |                    |                    |                  |                  | *                              |

Wenn nun alle Informationen erfasst wurden, kommt müssen nun die Listenelemente erstellt werden. Hierzu gehen sie unter Oberfläche/Elemente und erstellen Dort ebenfalls eine Gruppe in dieser sie dann die Listenelemente erstellen können.

| 4 | Ŏ | М  | DE_Doku*           |                 |                     |            |                                   |
|---|---|----|--------------------|-----------------|---------------------|------------|-----------------------------------|
|   | 4 | Da | iten               |                 |                     |            |                                   |
|   |   | ۲  | Geschäfts          | proze           | sse                 |            |                                   |
|   |   | 4  | Datenque<br>Belegi |                 | Öffnen              |            |                                   |
|   |   | ۲  | Datenrefe          | +               | Neu 🕨               | -          | Neues Baum-Element                |
|   |   | Þ  | Datensätz          | ×               | Löschen             | ⊕          | Neues Browser-Element             |
|   |   | ۲  | Datenstru          | 1               | Umbenennen          | E)         | Neues Data-Edit-Element           |
|   |   |    | Datenklas          | Ľ               | Kopieren            | <b>E</b> _ | Neues Data-Info-Element           |
|   |   |    | Sachmerk           | ж               | Ausschneiden        | p.         | Neues Daten-Such-Element          |
|   |   | ۲  | Datenwer           | <b>1</b> 1.     | Einfügen            | ad         | Neues Diagramm-Element            |
|   | 4 | Oł | perfläche          | C               | Cache aktualisieren | P          | Neues Link-Element                |
|   |   |    | Funktions          | $\tilde{\circ}$ | M.P.P.              | :=         | Neues Listen-Element              |
|   |   | •  | KontextM           | $\otimes$       | Validieren          |            | Neues MasterDetail-Element        |
|   |   | 4  | Elemente           | R               | Vergleichen         |            | Neues Multi-Data-Edit-Element     |
|   |   |    | Belegf             | reigat          | oe*                 |            | Naves Direct Florenat             |
|   |   | ۲  | Links              |                 |                     | P          | Neues Pivot-Element               |
|   |   | ۲  | Berichte           |                 |                     | 30         | Neues Selektions-Element          |
|   |   |    | Regiezent          | rum             |                     |            | Keine Fehler in den validierten E |
|   | ۲ | Gr | undlagen           |                 |                     |            | Es wurden 16 Elemente überprü     |
|   | ۲ | En | weiterunge         | n               |                     |            |                                   |

\*Hinweis: Übersichtlicher ist es, wenn beide Gruppen gleich heißen.

Wenn sie nun die Liste erstellt haben, muss nun die Datenquelle hinter dieser Liste hinterlegt werden. Dies tuen sie im oberen Bereich bei Datenquelle. Daraufhin können sie darüber auf Felder Importieren drücken.

| ≣ bitListe* Liste dtsDatenquelle.10000023.M 300 120 < <ul> <li></li> <li>isten-Element-Felder +   ×   ■ □</li></ul>         |            |
|----------------------------------------------------------------------------------------------------|------------|
| isten-Element-Felder     +   × ⊪ □ × 𝔅 □ × 𝔅   ⊕         Drag a column header here to group by that column                  |            |
| sten-Element-Felder + I × 🗉 🕞 🎸 🖉 🔶 1                                                                                       |            |
| Drag a column header here to group by that column                                                                           | 2121       |
|                                                                                                    |            |
| Feldname Feld-Attribute anh Spaltennummer 🔺 Breite (Fixel) Sichtbarkeit Ausrichtung Lizenz-Kürzel Lizenz-Kürzel für S nicht | cht für Re |

Nun müssen sie noch rechts unter Eigenschaften/ Lizensierung für Wawi aktivieren. Wenn Sie die Liste nun mit den gewünschten Feldern erstellt haben, beginnt der nächste Schritt, und zwar das Erstellen des Master-Detail Elements, wodurch sie ihre Listen auf die Oberfläche bringen können.

Wählen Sie nun unter Oberfläche/Elemente/Gruppenname auf neu erstellen und wählen Sie das MasterDetail-Element aus. Beim Erstellen wählen sie diesmal Anhängen an.

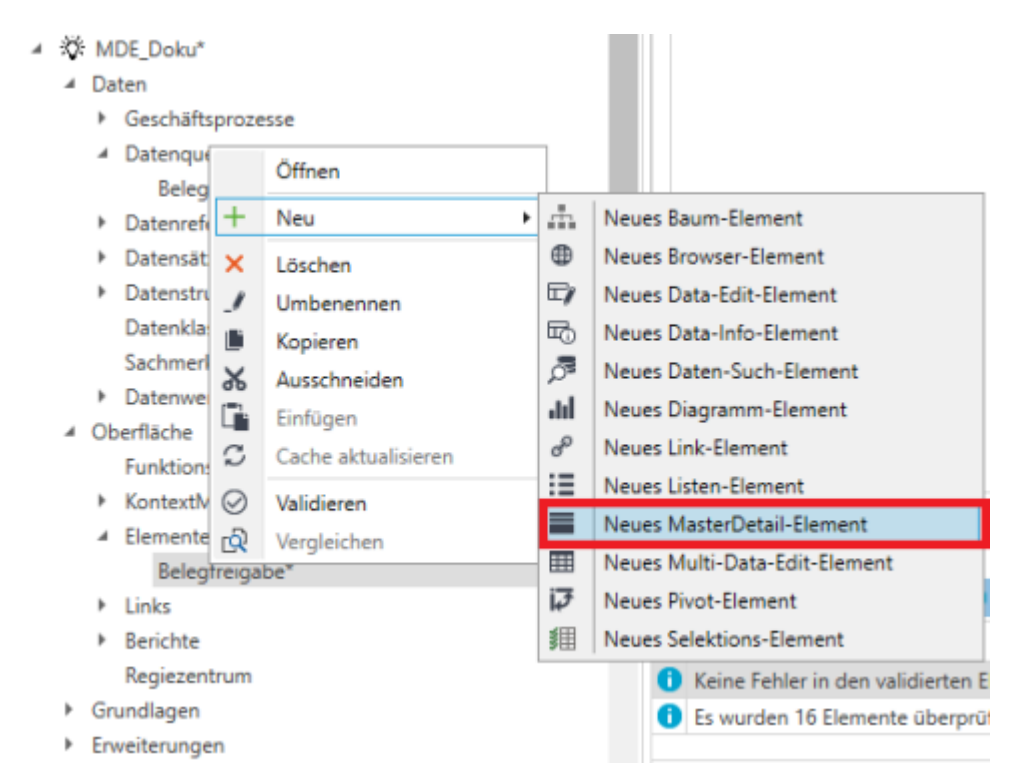

| Neues Ma  | aster Detail-Element                  |  |  |  |  |
|-----------|---------------------------------------|--|--|--|--|
| Name      | 😒 mdt                                 |  |  |  |  |
| Assistent | Keinen Assistenten verwenden          |  |  |  |  |
|           | Anhängen an                           |  |  |  |  |
|           | Master- und Detail-Elemente auswählen |  |  |  |  |
|           | OK Abbrechen                          |  |  |  |  |

Suchen Sie nach dem MasterDetail-Element "mdtMdeBelegefreigabeVK" aus der MDE Lösung und bestätigen mit OK.

| Partner            | Lösung                          |   | Gruppe                                 | + | Name +                       |  |
|--------------------|---------------------------------|---|----------------------------------------|---|------------------------------|--|
| Filter             | Filter                          |   | Filter                                 |   | Filter                       |  |
| abacus edv-lösunge | Kundenhierarchie_Auswertung     | ^ | Alle Elemente                          | ^ | mdtMdeBelegfreigabeEK        |  |
| Sage               | LeipzigZoo_Belegdruck           |   | Allgemein (Elementgruppe)              |   | mdtMdeBelegfreigabePPS       |  |
|                    | MDE                             |   | Belegauskuenfte (Elementgruppe)        |   | mdtMdeBelegfreigabeVK        |  |
|                    | MDE_Doku                        |   | Grundlagen (Elementgruppe)             |   | mdtMdeBelegfreigabeVKVersand |  |
|                    | MDE_laessig                     |   | MdeBeleg (Elementgruppe)               |   |                              |  |
|                    | MixedGreens_Auskuenfte          |   | MdeBelegarten (Elementgruppe)          |   |                              |  |
|                    | mixedgreens_Belegdruck          |   | MdeBelegfreigabe (Elementgruppe)       | 1 |                              |  |
|                    | mixedgreens_Belegdruck_Alnatura |   | MdeBelegfreigabeGrundlagen (Elementgru | 1 |                              |  |
|                    | Nermerich_Belegdruck            |   | MdeInventur (Elementgruppe)            |   |                              |  |
|                    | objects_schulung                |   | MdeKommLager (Elementgruppe)           |   |                              |  |

Daraufhin öffnet sich ein Fenster. Dort müssen sie nun Ihre erstellte Liste auswählen und bestätigen mit Ok. Danach aktivieren sie noch unabhängig vom Master-Element. Nun müssen sie noch rechts unter Eigenschaften/ Lizensierung für Wawi aktivieren. Wenn sie dies erledigt haben sollte ihre Liste als eigener Reiter in der Warenwirtschaft unter Mobile Datenerfassung/ MDE-Belegfreigabe/Verkauf sichtbar sein.

From: https://wiki.abacus-edv.de - **abacus DokuWiki** 

Permanent link: https://wiki.abacus-edv.de/doku.php?id=wiki:module:mdebelege

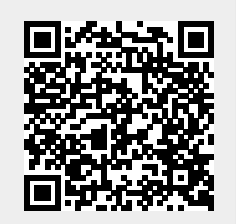

Last update: 16.09.2021 15:34